| Sted og prosess    | Sandnes / MOTTAK        |
|--------------------|-------------------------|
| Sist godkjent dato | 12.01.2023 (Julie Vold) |
| Dato endret        | 12.01.2023 (Julie Vold) |

Rogaland Gjenvinning AS

Siste revisjonsdato Dokumentansvarlig Julie Vold

HVORDAN EN KUNDE KAN GI OSS FULLMAKT FOR AVFALLSDEKLARERING

Våren 2015 lanserte Miljødirektoratet elektronisk deklarering på avfallsdeklarering.no. Bedrifter som ønsker at Rogaland Gjenvinning skal deklarere for dem må opprette en elektronisk fullmakt. Det er viktig å huske at avfallsprodusent fortsatt har de samme plikter i følge avfallsforskriften selv om de har gitt fullmakt til Rogaland Gjenvinning.

#### STEG 1. FÅ ADMINISTRATOR TILGANG

For å gi en fullmakt må bedriften utnevne en administrator. Dette har dere kanskje allerede gjort, men hvis ingen hos dere har Adminstrasjonstilgang i altinn må dette etableres nå. Dette skal ikke være Rogaland Gjenvinning men en ansatt i deres bedrift, for eksempel HMSK leder.

Dette må være en person i bedriften som har tilgangen «Energi, miljø og klima» på vegne av bedriften i Altinn. Det er bedriftens daglige leder/administerende direktør som normalt sett delegerer en bedrifts rolleri Altinn. Gå til Altinns hjemmeside (www.altinn.no) og klikk på «tilgangsstyring» og deretter delegering av roller og rettigheter:

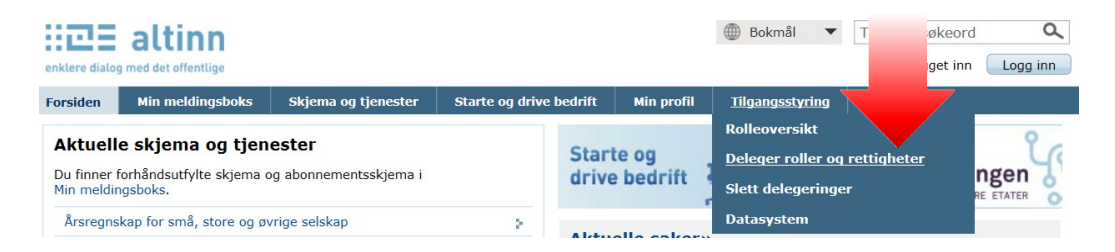

#### Deretter må man logge seg inn på Altinn:

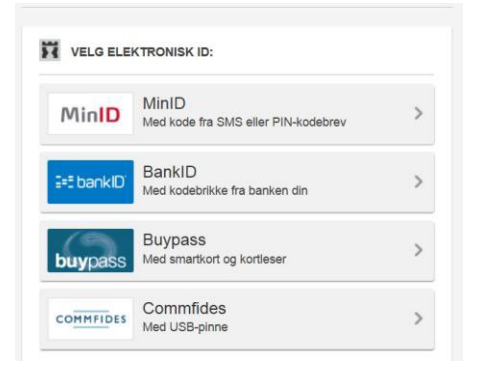

Etter innlogging kommer du til vindu for delegering av roller i Altinn. Skriv inn navnet til den ansatte

| siden Min meldingsboks                                      | Skjema                                                     | og tjenester Starte og drive bidrift Min profil                                                                                                    | Tilgangsstyring Hjelp                                                                 |
|-------------------------------------------------------------|------------------------------------------------------------|----------------------------------------------------------------------------------------------------|---------------------------------------------------------------------------------------|
| eoversikt<br>eger roller og<br>tigheter<br>It delegestinger | Vis roller fo                                              | er den jag representerer nå: Velg aktør:                                                                                                    |                                                                                       |
|                                                             | Deleger e<br>Identifis<br>Veig                             | n eksisterende rolle:<br>ser brukeren du vil delegere roller til:<br>) Foldelstrijkvannavn<br>@ Virksomhetssertifikat<br>Organisasjonsnr.                                                                                                    | Andre muligheter:<br>1. Oppett en er role<br>2. Deleger enkeltrettigheter             |
|                                                             | Deleg                                                      | er]                                                                                                    |                                                                                       |
|                                                             | Deleg                                                      | er i fisten, 1 valgt                                                                                                    | Vis pr. side 50 💌 at a 1 ev 1 > A                                                     |
|                                                             | Deleg                                                      | er i Esten, 1 valgt<br>note - 1<br>Regrenset signeringsrettighet<br>Tigang til å sjørere skvalgte skjema og tjenester                                                                                                    | Viti pr. tilde <u>50 </u> a a <u>1</u> av 1 - a<br>fuller pa<br>Altim                 |
|                                                             | 12 slement                                                 | er i listan, 1 valgt<br>nan 2<br>Rogenest signeringsrettighet<br>Togene til å sjører stralgte sjören og tjeneter<br>Energi, milje og Mina<br>Togene til foneter relatet til energi, milje og klima                                                                                                    | Vis pr. side 50 👿 a 1 av 1 av 1<br>Altim<br>Altim                                     |
|                                                             | Deleg                                                      | er finden, 1 valgt<br>an finden, 1 valgt<br>Rogenset skaperingsrettighet<br>Rogenset skaperingsrettighet<br>Romengel, milde gelskine<br>Kommunde sjønster<br>Kommunde sjønster                                                                                                    | Vis pr. ode 50 💌 a 1 er 1 = a<br>since<br>Alter<br>ables<br>ables                     |
|                                                             | Deleg                                                      | er liteten, 1 velgt<br>er liteten, 2 velgt<br>Regrenet Geserfingsrettighet<br>Topper Galeringerstighet<br>Depring Galeringerstighet<br>Regreng Galeringerstighet<br>Regreng Galeringerstighet<br>Regreng Galeringerstighet<br>Galeringerstighet<br>Galeringerstighe                                                                                                    | Vite pr. slok 50 (x) = 1 er 1 = a<br>futura Mantilogen<br>Alben<br>alben<br>alben     |
|                                                             | 12 element<br>2 element<br>2 a<br>2 a<br>1 a<br>1 a<br>1 a | er listen, 1 valgt<br>er listen, 2 valgt<br>Rogenset skapertisjertisjert<br>Tageng i Salgerer skraget skaper<br>Tageng i Mana (Salger i Salger i Salger<br>Tageng i Salger skaper<br>Konsmunsk i Salgerset<br>Salger i Salger i Salger i Salger<br>Salger i Salger i Salger i Salger<br>Salger i Salger i Salger i Salger<br>Salger i Salger i Salger i Salger<br>Salger i Salger i Salger i Salger i Salger<br>Salger i Salger i Salger i Salger i Salger<br>Salger i Salger i Salger i Salger i Salger<br>Salger i Salger i Salger i Salger<br>Salger i Salger i Salger<br>Salger i Salger i Salger<br>Salger i Salger i Salger<br>Salger i Salger<br>Salger i Salger<br>Salger i Salger<br>Salger i Salger<br>Salger<br>S | Vite pr. side 59 () a 1 er 1 a<br>surger<br>Alten<br>Alten<br>atten<br>Alten<br>Alten |

12.01.2023 09:45:35

Dette er en ukontrollert kopi skrevet ut fra Tqm Enterprise.

Dokument-ID: 192-1

# FULLMAKT FOR AVFALLSDEKLARERING

| Sted og prosess    | Sandnes / MOTTAK        |
|--------------------|-------------------------|
| Sist godkjent dato | 12.01.2023 (Julie Vold) |
| Dato endret        | 12.01.2023 (Julie Vold) |

Rogaland Gjenvinning AS Siste revisjonsdato

Dokumentansvarlig Julie Vold

som du ønsker skal bli administrator og bedriftens organisasjonsnummer, kryss av på rollen «Energi, miljø og Klima» og trykkderetter på «Deleger»:

Du finner også en mer detaljert guide her: <u>https://www.avfallsdeklarering.no/Veileder</u>

# STEG 2. LOGG INN I ADMINSTRASJON PÅ AVFALLSDEKLARERING.NO M/BANK ID

Når man har fått rollen «Energi, miljø og klima» kan man logge seg på administrasjonsmodulen på avfallsdeklarering.no:

| AVFALLSDEKLARERING.NO                                                                                                    | DSA Direktoratet for<br>strålevern og atomsikkerh                                                          | het Miljø-<br>direktoratet |  |
|----------------------------------------------------------------------------------------------------|----------------------------------------------------------------------------------------------------|----------------------------|--|
| FORSIDE INFORMASJON VEILEDERE REGELVERK                                                                                                    | AVFALLSKODER AVFALLSMOTTAK HJELP                                                                           |                            |  |
| <b>Om løsningen</b><br>Avfallsdeklarering.no er en løsning for o<br>og radioaktivt avfall. Løsningen benytte<br>deklarasjonsplikt, myndigheter og andr<br>deklarert avfall.<br>Avfallsdeklarering.no er ikke tilrettelagt | deklarering av farlig avfall<br>es av aktører med<br>re som ønsker innsyn i<br>t for bruk på mobiltelefon. | N <u>Administrasjon</u> ?  |  |

Velg riktig aktør.

Hvis dere ikke har brukt avfallsdeklarering.no kommer du til «første gangs registrering av bedrift». Trykk deretter «registrer som avfallsprodusent». Deretter kommer du inn på arbeidsflaten for administratorer.

#### **STEG 3. LEGG TIL SLUTTBRUKER**

| C adm.avfallsdeklarering.no/Login/Sta                                                                                                    | rt                                                                                                    |                                                                                                    |
|----------------------------------------------------------------------------------------------------|----------------------------------------------------------------------------------------------------|----------------------------------------------------------------------------------------------------|
|                                                                                                    |                                                                                                    |                                                                                                    |
| AVFALLSDEKLARERING.NO                                                                                                    |                                                                                                    | 916244460 ROGALAND GJENVINNING AS                                                                                                    |
| BEDRIFTSPROFIL BEDRIFTSINFO SLUTTBRUKERE                                                                                                    | FULLMAKTER MASKIN TIL MASKIN-INTEGRASJON                                                                                                    | NUMMERSERIER                                                                                                    |
| Velkommen som av                                                                                                    | /fallsmottaker                                                                                                    |                                                                                                    |
| Du har kommet til administrasjonsmodulen i det elekr<br>opplysninger i administrasjonsmodulen. Det er viktig a<br>forutsetning for å kunne ta imot deklarssjoner eller del<br>opplysninger finnes under de forskjellige menypunkter                                                                                                    | oniske deklarasjonssystemet. Som administrator for be<br>c du farst registrerer bedriftsopplysninger i bedriftsprof<br>darere produsert avfall. Nedenfor har vi kort forklart hv<br>re.                                                                                                    | driften må du registrere og vedlikeholde diverse<br>lien og oppretter sluttbrukere for bedriften. Dette er en<br>a som ligger under valgene i menyen over, mer                                                                                                    |
| Bedriftsprofil<br>Her registrerer du administrative                                                                                                    | Bedriftsinfo<br>Bedriftsinfo er tilleggsinformasjon om                                                                                                    | Sluttbrukere<br>Sluttbrukere skal motta deklarasjoner fra                                                                                                    |
| bedriftsopplysninger som nærn og adresse, særlig<br>besøksadressen er viktig. Bedriftsprofil må fylles ut<br>og løgref sfør bedriften kan ta i bruk<br>Avfallsdeklarering.                                                                                                    | availamostakier. Oppjysningene bilir syniig sammen<br>med adressen, for de som sakier en mottakier,<br>Dearhfastin ob viere oppjanninger om Nikke<br>availatsyper bedriften kan ta innot,<br>konstakinformosjon for kundemottakier, bedriftens e<br>postadresse, nettadresse o.l.                                | produsenter, behandle dem og sende dem til<br>myndighetene. De kan også ev, deklærer avfall som<br>er generer i gen bedrift. Du må registrere mins en<br>sluttoviker bedriften. Etter registrering, vil<br>e sluttoviker föllente get brukennav no<br>engansposssord för aktivering av sluttovikerison.<br>Administrator kan registrere seg selv som<br>sluttoviker. |
| Fullmakter                                                                                                    | Maskin til maskin-integrasjon                                                                                                    | Nummerserier                                                                                                    |
| Avfailsprodusenter kan gi -mottakere fullmakt til å<br>deklarere avfall på sine vegne. Du kan be om en<br>fullmakt fra en gitt produsent, eller godta fullmakt<br>som produsent har sendt til bedriften.<br>Merk at det er produsenten som har<br>deklarasjonspillt og som vil stå som den ansvarlige<br>for onderenlingen som larere in l | Hvis du ansker å overføre deklarasjonsdata direkte<br>fra din virksomhets interne datasystem til<br>deklarasjonsdatabasen, må du bl.a. legge inn IP-<br>adressen til maskinen det skal overføres fra under<br>"maskin til maskinen det skal overføres fra under<br>verstellegging av datasystemet i din bedrift. | Under nummerserier får du tildelt en<br>deklarssjonsnummerserie for din bedrift. Dette<br>gjelder hvis du vil overføre deklarssjonsdata direkte<br>fra din virksomhets interne datasystemer, eller ved<br>r en fil-basert overføring.                                                                                                    |

Dokument-ID: 192-1

# FULLMAKT FOR AVFALLSDEKLARERING

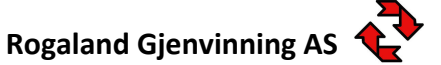

Siste revisjonsdato Dokumentansvarlig Julie Vold

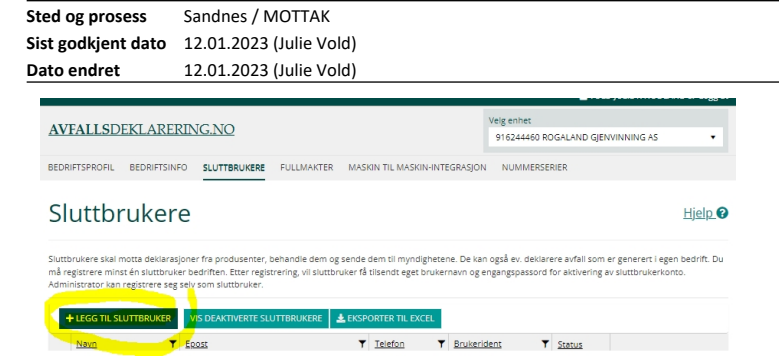

# FULLMAKT FOR AVFALLSDEKLARERING

| Sted og prosess    | Sandnes / MOTTAK        |
|--------------------|-------------------------|
| Sist godkjent dato | 12.01.2023 (Julie Vold) |
| Dato endret        | 12.01.2023 (Julie Vold) |

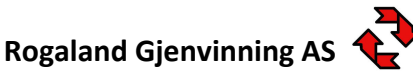

Siste revisjonsdato Dokumentansvarlig Julie Vold

#### STEG 4. GI ROGALAND GJENVINNING FULLMAKT

#### For å gi en fullmakt trykker du på fanen «fullmakter».

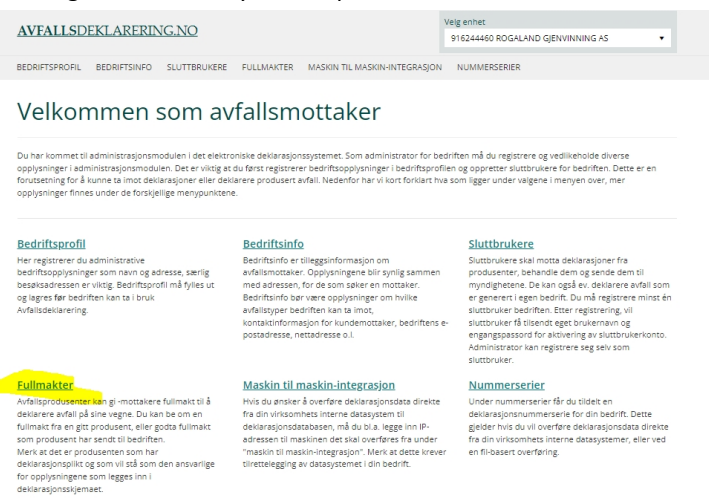

#### Trykk deretter «opprett fullmakt»:

| C adm.avfallsdeklarering.no/Fullmakt                                                                                                    | ର 🖻 🖈 🧾 👰 🖪 🖸 🛊 🔳 🤅                                                                                                    |
|----------------------------------------------------------------------------------------------------|----------------------------------------------------------------------------------------------------|
|                                                                                                    | 🚨 VOLD JULIE K NODLAND 🕪 Logg ut                                                                                                    |
| AVEAU CDEVI ADEDDIC NO                                                                                                    | Velg enhet                                                                                                    |
| AVFALLSDEKLARERING.NO                                                                                                    | 916244460 ROGALAND GJENVINNING AS 🔹                                                                                                    |
|                                                                                                    | IN-INTEGRASJON NUMMERSERIER                                                                                                    |
| Fullmakter                                                                                                    | Hjelp.@                                                                                                    |
| Avfallsprodusenter kan gi -mottakere fullmakt til å deklarere avfall på sine vegne. Du kan be o<br>sendt til bedriften. Merk at det er produsenten som har deklarasjonspilkt og som vil stå som d | m en fullmakt fra en gitt produsent, eller godta fullmakt som produsent har<br>den ansvarlige for opplysningene som legges inn i deklarasjonsskjemaet. |
| OPPRETT FULLMART VIS OGSÅ AVSLUTTEDE EKSPORTER TIL EXCEL                                                                                                    |                                                                                                    |
| Org.nr. i Organisasjon i Initiert av i Kontaksperson                                                                                                    | E Status                                                                                                    |

# Søk opp Rogaland Gjenvinning ved å skrive inn 916244460 (uten mellomrom) eller Rogaland Gjenvinning.

Hvis vi har sendt deg fullmaktsforespørsel trenger du bare klikke på godta og velge sluttbruker hos dere.

#### BRUKERSTØTTE

**Brukerstøtte for avfallsdeklarering.no** E-post: brukerstotte@avfallsdeklarering.no

# Brukerstøtte for Altinn: Telefon: 7500 6000 eller fyll ut skjema på www.altinn.no/portalhjelp/Kontakt

Rogaland Gjenvinning: Telefon: 4000 4090 E-post: post@rogjen.no